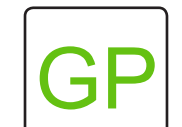

# Initialization 2 | Bubble Trails

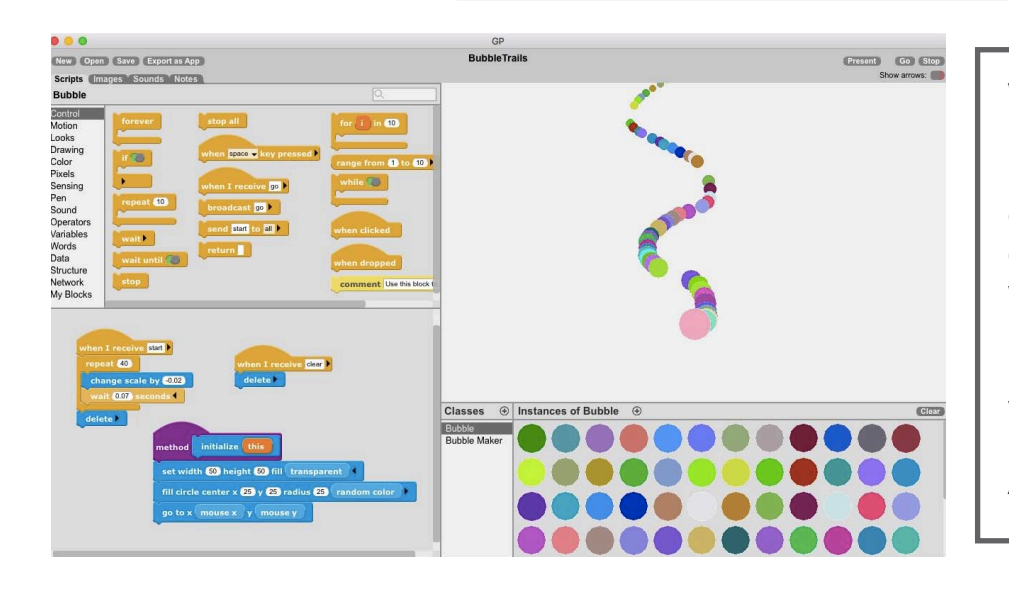

## WHAT TO DO

In this project, you will make a trail of bubbles! First, you will create a circle that will follow the mouse while leaving colorful clones behind. By broadcasting to an instance, the bubbles you create will leave a trail and disappear. This project builds off of Initialization 1 | Arrows.

## HOW TO DO IT

First, click the  $\oplus$  sign in the **Classes** pane to add two new classes - **Bubble** and **Bubble Maker**.

In the **Bubble Maker** class, first add the **broadcast clear** message. Next, add the **while** block and include **send start** to **new instance of Bubble**.

In the **Bubble** class, we need three separate scripts. First, we want to tell the bubbles to **delete** when they receive the **clear** message.

Next, we want the bubbles to slowly fade away as they move around the stage. Get this started with the *when I receive start* block. Add a *repeat* (40), *wait*, and *increase scale by* (-0.02). Finally, add a *delete* block so the bubbles fade away.

Finally, go to the **My Blocks** category and select **make an initialize method**. Add a **set width and height block, fill circle center**, and **go to mouse x and mouse y**.

### HINT

Below are all the blocks you need! Read the directions to put them in the correct order.

## **BUBBLE MAKER CLASS**

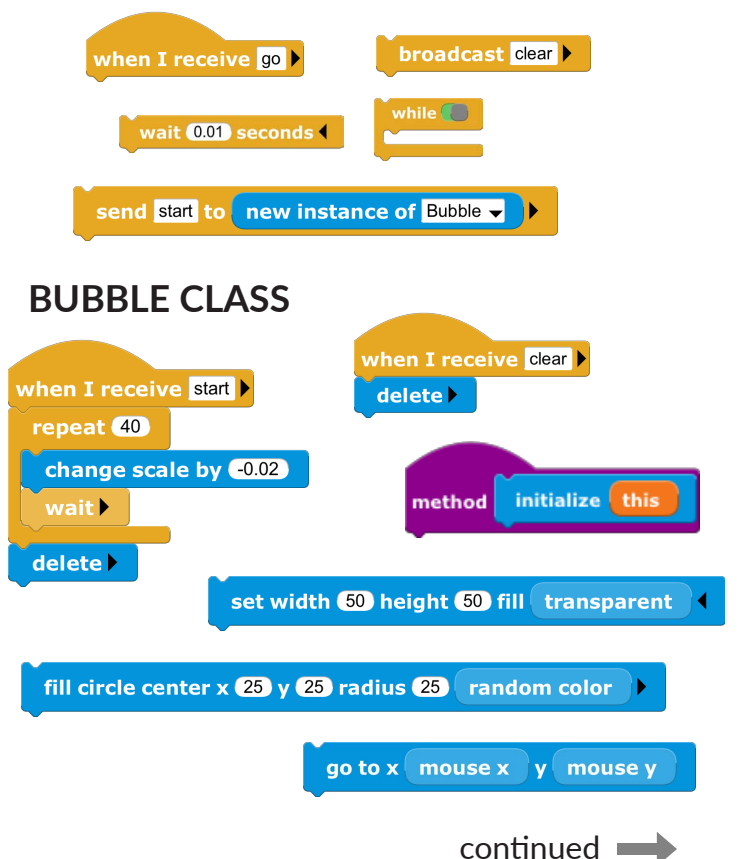

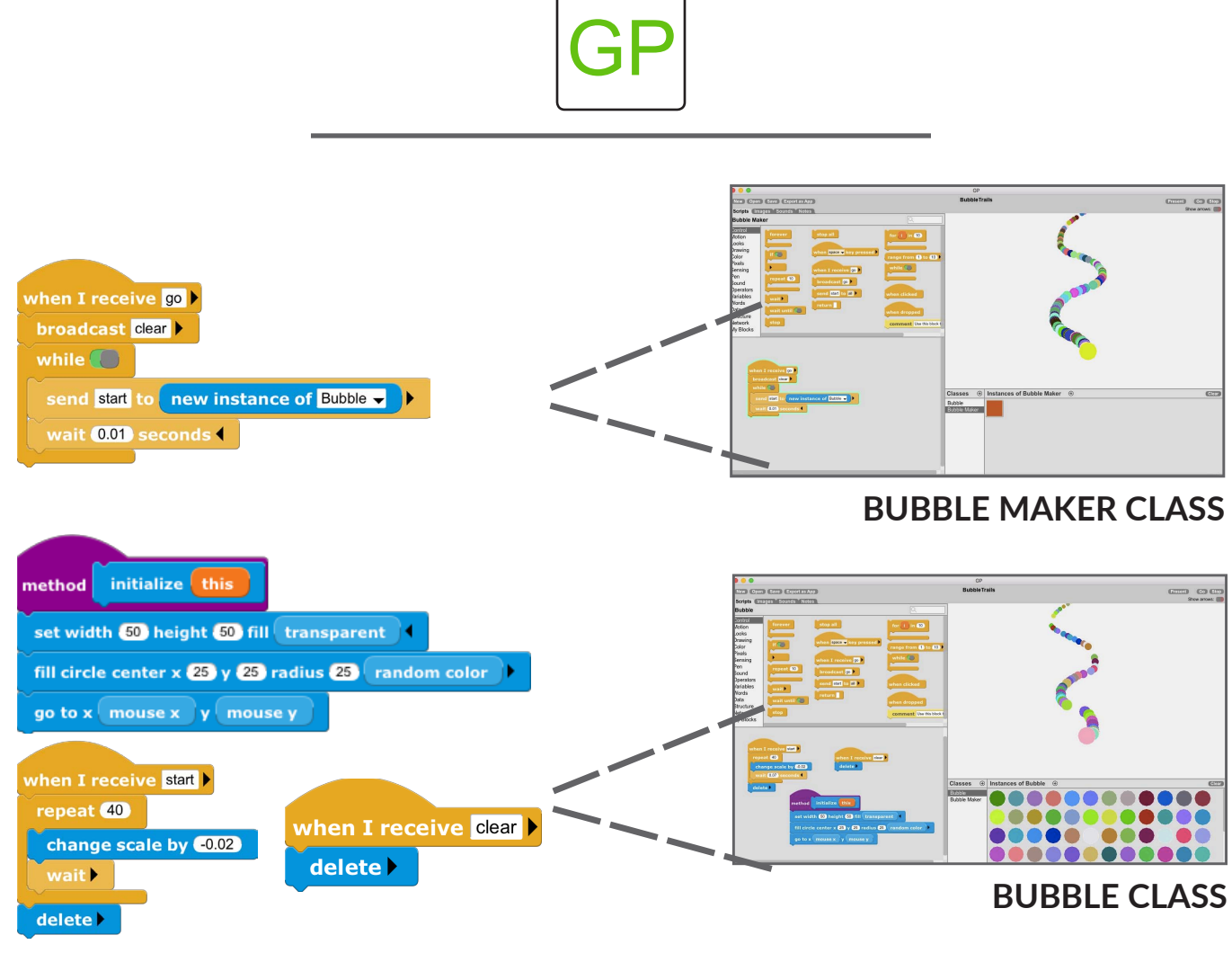

#### HINT

Want to see the bubbles move faster? Choose the **Bubble Maker** class. Without the instances creating and deleting on the screen, the bubbles will move more quickly!

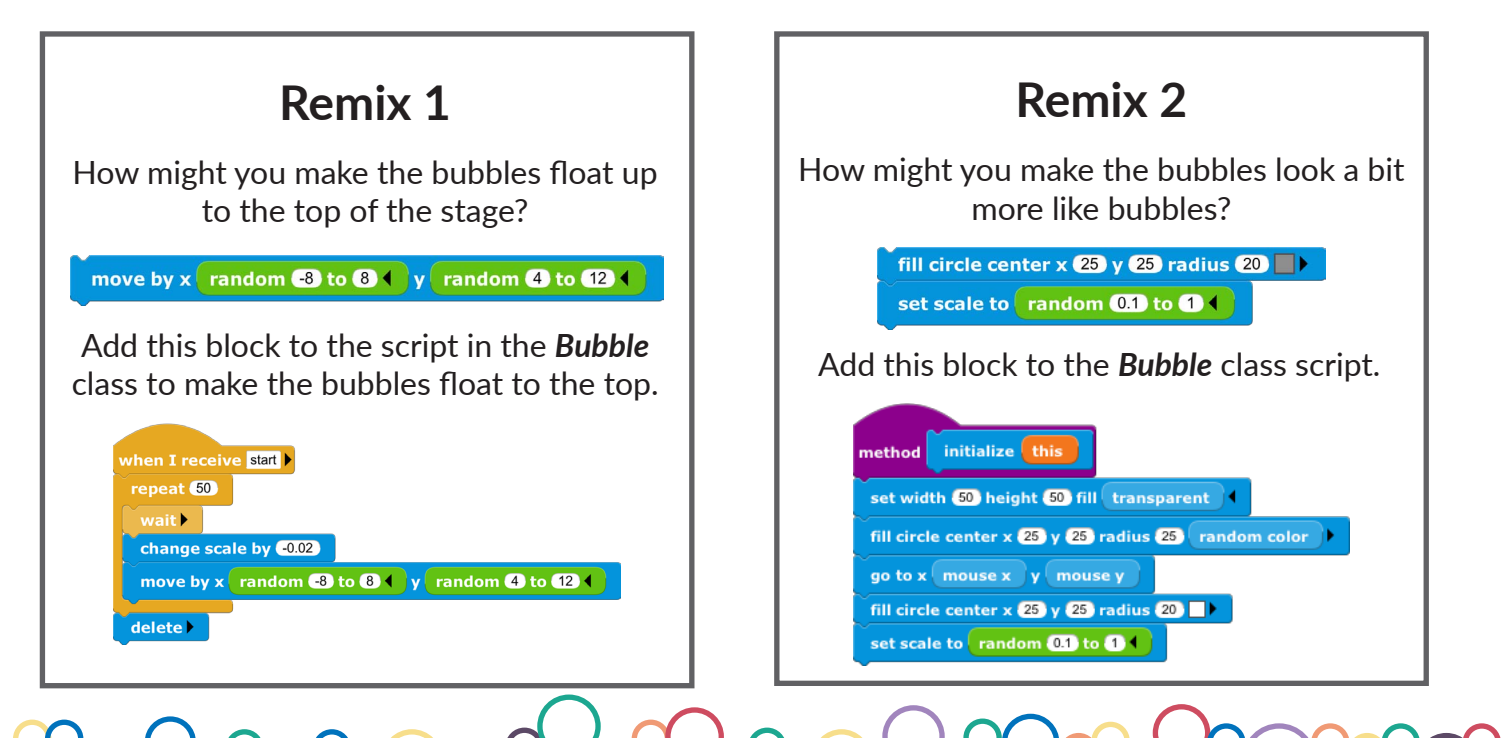